### **Uber Eats**

## 餐廳銀行帳號建置教學

|2020年9月

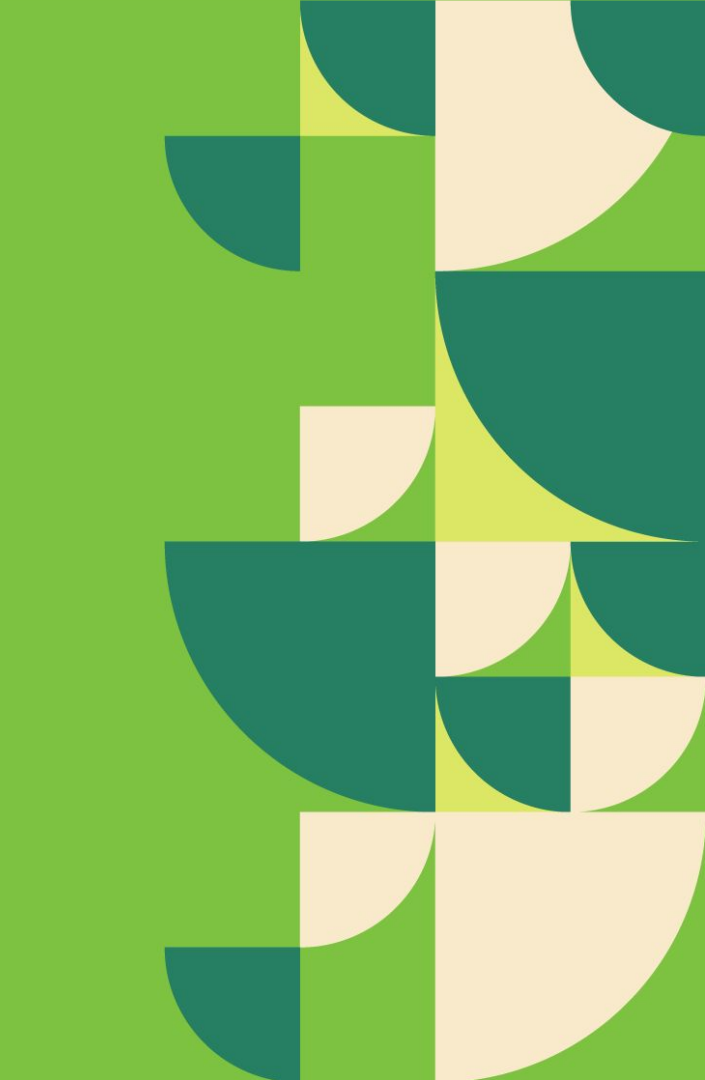

| Ub       | er <mark>Eats</mark> | 付款                          |
|----------|----------------------|-----------------------------|
| ń        | 首頁                   | 付款期間                        |
| *        | 意見回饋                 | Aug 27, 2020 - Aug 27, 2020 |
| in .     | 報告                   |                             |
| =        | 付款                   |                             |
| Ψſ       | 菜單                   |                             |
| 2        | 假日營業時間               |                             |
| New      | 行銷                   |                             |
| Ŏ        | 預備時間                 |                             |
| 1        | 地點                   |                             |
| **<br>@b | 使用者                  | 銀行帳戶詳細資訊                    |
| 0        | 求助                   |                             |
|          |                      | 新地                          |
|          |                      |                             |
| ٩        | ~                    |                             |

# 登入 <u>餐廳後台</u>, 點擊 付款 頁面 下拉至 銀行帳戶詳細資訊 點擊新增

### 銀行帳戶詳細資訊

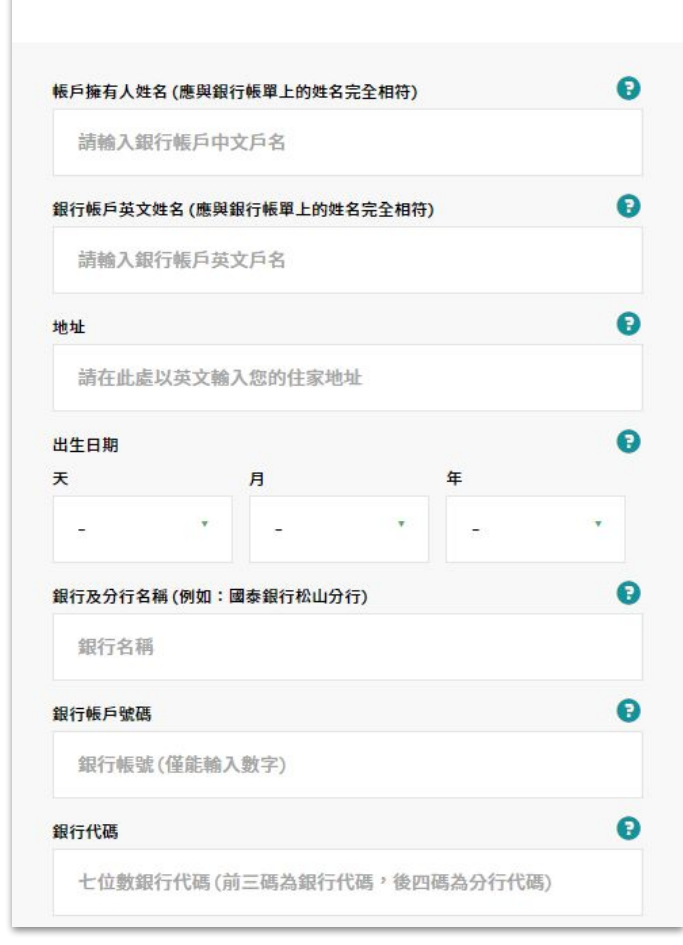

帳戶擁有人姓名(中、英文) |Beneficiary Name\*

請填入一樣您的帳戶(擇一)

個人帳戶

- ●請填入個人帳戶 中文名稱, 英文名稱 請務必自行向銀行告知確認<u>收款外匯</u>使用支名稱 公司帳戶
- 公司中文帳戶名稱請對照存簿中文名稱,並填入相對應的英文名稱,不可包含數字
- 如無公司帳戶英文名稱,請至國貿局網站申請,完成後聯繫銀行完成英文戶名確認手續
  英文戶名太長可填寫至地址欄,因電匯單上不會標明項目,英文戶名和地址欄為上下欄,銀行可辨別

### 英文地址 | Address in English\*

請填入帳戶擁有人的英文地址,如須將地址翻譯為英文,請至中華郵政網站查詢 地址 <u>不可出現標點符號</u>,請以空隔替代

### 出生日期 | Birth Date

個人帳戶請填帳戶擁有人之出生日期;公司帳戶請填負責人之出生日期

### 銀行及分行名稱 | Bank Name\*

請填入 台幣帳戶 與 分行完整名稱。例如:國泰銀行松山分行

### 銀行帳戶號碼 | Account Number\*

### 銀行代碼 | Bank Code\*

請填寫<u>7位數銀行代碼</u>例如:8120023,如不確定,請查看存摺或諮詢銀行。

| 3IC 或 SWIFT 代碼         |        | 0 |
|------------------------|--------|---|
| BIC 或 SWIFT 代碼         |        |   |
| 身分證號碼或統一編號             |        | 0 |
| 請輸入您的身分證號碼或統一編號        |        |   |
| ● 👞 若為個人帳戶, 言          | 青選擇「個人 | L |
| 公司                     |        |   |
| 聯絡人:名字                 |        |   |
| <b>静絡人:姓氏</b>          |        |   |
| <b>長戶人所在城市(請輸入英文</b> ) |        | Đ |
| 台北市                    |        |   |
| 長戶所在城市郵遞區號             |        | 0 |
| 12345                  |        |   |
|                        |        |   |

### 銀行 BIC 或 SWIFT 代碼 | BIC / SWIFT Code\*

請洽詢銀行取得**銀行國際快速轉帳碼** 或至 <u>SWIFT Code Info 網站</u> 查詢, 例如:UWCBTWTP

### 身份證號碼或統一編號 | National ID / Tax Number\*

|<u>個人帳戶</u>請填寫負責人之身份證號碼,<u>公司帳號</u>請填寫統一編號

#### 聯絡人姓名 | Contact Person\*

| 名字應與 <u>銀行帳單上</u> 的姓名完全相符, 例如 AnChi |  |
|-------------------------------------|--|
| 姓氏應與 <u>銀行帳單上</u> 的姓名完全相符, 例如 Chen  |  |

### 帳戶人所在城市 | City\*

請填寫帳戶擁有人所在城市的英文名稱,例如:TaichungCity

### 帳戶人所在城市的郵遞區號 | Zip Code\*

帳戶擁有人所在城市的<u>郵遞區號(例如:40013)</u>,可至<u>中華郵政網站</u>查詢

| C |
|---|
| C |
| G |
|   |
|   |

### 公司聯絡人姓名 | Company Contact Person\*

| 清填寫聯絡人的 <mark>英文名字及姓氏</mark>        |  |
|-------------------------------------|--|
| 名字應與 <u>銀行帳單上</u> 的姓名完全相符, 例如 AnChi |  |
| 性氏應與 <b>銀行帳單上</b> 的姓名完全相符, 例如:Chen  |  |

### 公司類型 | Company Type\*

|   |   |   |   |   |    |    |   | - |     |    | - |   |   |   | - | - | - | - | - 1 | - 1 |   |   |   |   | - 1 | - 1 | - 1 |   | - 1 |   |   |   |   |   |   |   |   |   | - | - | - | - | - | _ | - 1 |   |   | - | - |   |   |   |   | - | - | - | - | - | - | - |   |   |   |   |  |
|---|---|---|---|---|----|----|---|---|-----|----|---|---|---|---|---|---|---|---|-----|-----|---|---|---|---|-----|-----|-----|---|-----|---|---|---|---|---|---|---|---|---|---|---|---|---|---|---|-----|---|---|---|---|---|---|---|---|---|---|---|---|---|---|---|---|---|---|---|--|
| 請 | 選 | 擇 | 愡 | 1 | ĖĦ | ÐÉ | 的 | 公 | 2 7 | 5] | 辉 | 1 | 텓 |   |   |   |   |   |     |     |   |   |   |   |     |     |     |   |     |   |   |   |   |   |   |   |   |   |   |   |   |   |   |   |     |   |   |   |   |   |   |   |   |   |   |   |   |   |   |   |   |   |   |   |  |
|   |   |   |   |   |    |    |   |   | -   |    |   |   | - | - |   |   |   |   | -   | -   | - | - | - | - | _   | _   | _   | - | _   | - | - | - | - | - | - | - | - | - | _ |   |   |   |   | - | -   | - | - | _ |   | - | - | - | - |   |   |   |   |   |   |   | - | - | - | - |  |

### **貴公司名稱 | Company Name\***

請填寫貴公司註冊的<mark>英文公司名稱</mark> 應與銀行帳單上的姓名完全相符,並不可包含數字

### 帳戶人所在城市 | City\*

請填寫帳戶擁有人所在城市的英文名稱,例如Taichung City

### 帳戶人所在城市的郵遞區號 | Zip Code\*

\_\_\_\_\_ 帳戶擁有人所在城市的<u>郵遞區號</u>(例如:40013), 可至 <u>中華郵政網站</u>查詢